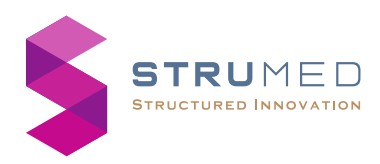

## **INFLAQUICK** PRO

For In-vitro diagnostic use by trained lab technicians.

# **Quick Reference Guide**

For detailed user manual, please write to: contact@strumed.com

- Test completed / aborted status stay till the tube is removed.
- After the test is completed, touch the well circle to open an updated entry screen.

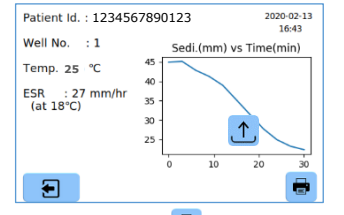

- Touch the printer icon in the above screen to print the result.
- Touch the upload icon 1 in the above screen to send data to the server.
- The test tube to be discarded properly after the test.
- In case of errors, the error message is shown as below. Retiret to a concerned and a statement of the second second se

| Patient Id. : 12345678901      | .23 2020-03-05        |
|--------------------------------|-----------------------|
| Well No. : 1                   | Sedi(mm) vs Time(min) |
| Temp. 25 ℃ 100                 |                       |
| ESR 27 mm/hr 60                |                       |
| 40 -<br>Remaining time: - 20 - |                       |
| Error: Tube Removed            | 10 10 20              |
| Error                          |                       |

- Option to display the Result at 18° C, based on Manley's Nomogram.
- Option to transfer data automatically to Host after test is completed (Requires Wi-Fi connection & Host details).

Any change is affected only on new tests, not on the current tests.

Set-uppage 2/ 4 is for clearingpatient memory or custom settings (set to factory default).

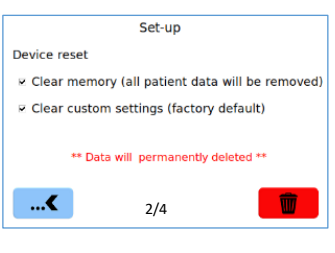

Data deleted cannot be retrieved.

#### Wi-Fi & Host Connection

> Set-uppage 3/ 4 is for Wi-Fi & Host Connection.

Getting Started: -

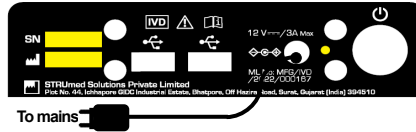

- Connectthe power adapter to the socket on the rear and press the Power switch to turn on the unit.
- Connect Barcode Scanner (BCS) if available, to the USB port.
- It takes around150 secondsforthe homescreen to appear.

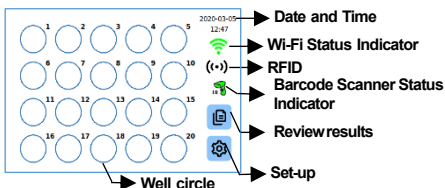

Well circle

- There are many ways to start the test.
  Just place the test tube on any well. It may take few secondsfor the test to start. Touch the well circle anytimeduring the test to enter Patient Id (manually or using BCS) in the entry screen.
- > Possibleerror messages:
- i. When the test tube is removed before test completion,
  - "Error: Tube removed"
- ii. When the blood level in test tube is below the lower marker,

"Error: Level low"

When the blood level in test tube is above the higher marker, "Error: Level High"

Review Results: -

- Touch the review results icon in the Home screen to access the stored test results.
- Results can be searched either by Date or Patient Id or both. Enter these and touch the

filter icon on the screen to get the filtered test results.

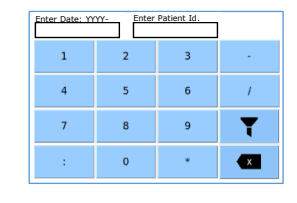

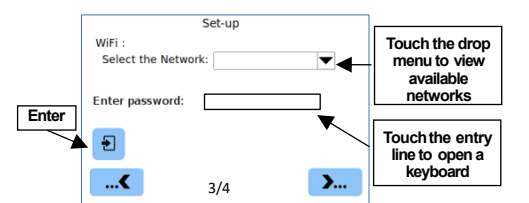

Select a network from the drop menu. Enter password & touch the Enter button, when connected an indicator appears as shown below.

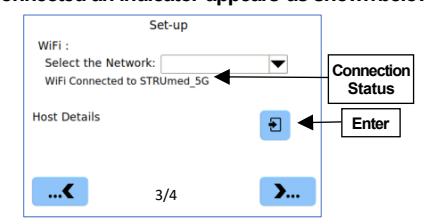

Touch the Enter button for entering Host details and enter the IP Address and Port Number in the entry lines.

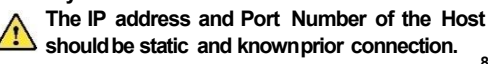

|  | Patient Id. : 1234<br>Well No. : 1<br>Temp. 25 °C<br>ESR 27 mm/hr<br>Remaining time: - |
|--|----------------------------------------------------------------------------------------|
|--|----------------------------------------------------------------------------------------|

- Touch any well circle to open the entry screen. Enter Patient Id, exit and place the tube in the corresponding well.
- Scan the barcode on the tube using BCS. A message appears on the BCS indicator. Touch a well circle to open entry screen. Verify the Patient Id and exit. Place the tube in the corresponding well.
- Patient Id cannot be edited after the test is completed.

Well circle status indicators: -

2

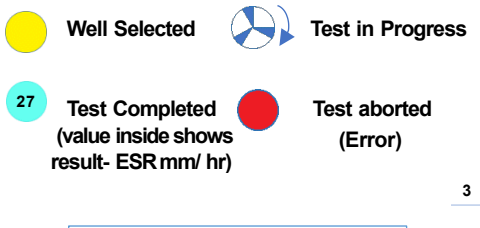

| S.No. | Patient Id. | Date       | ESR |   |
|-------|-------------|------------|-----|---|
| 123   | NA          | 2020-02-26 | 0   | _ |
| 122   | NA          | 2020-02-26 | 0   | 1 |
| 121   | 12345       | 2020-02-19 | 0   |   |
| 120   | 12345       | 2020-02-19 | 1   |   |
| 119   | NA          | 2020-02-13 | 14  |   |
| 118   | NA          | 2020-02-13 | 25  |   |
| E     |             |            |     |   |

> Touch any row to view and print the test results. Set-up Menu: -

Touch the Set-up menu icon<sup>120</sup> in the Home screen to enter the set-up options.

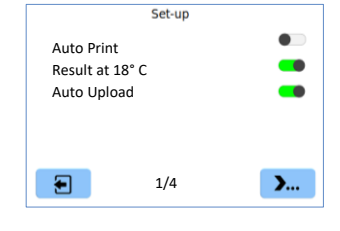

> Auto-print option to print the test results automatically,after the test.

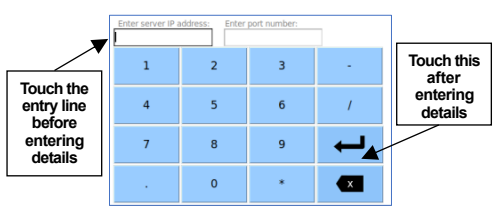

- The Host details remains saveduntil any changes are made.
- Set-uppage 4/ 4 is for factory use.
- Factory settings can be accessed only by authorized company personnel.

#### Power off: -

 $\succ$  Press the Power Switch to turn off the unit.

List of factory default settings: -

| ➤ Autoprint      | :OFF |
|------------------|------|
| ➤ Resultat 18° C | :OFF |
| Auto Upload      | :OFF |

#### Technical Specifications: -

- ESR measuring range: 0 140 mm/ hr
- Throughput: 60 samples/ hour
- Loading pattern: Random
- Loading capacity: 20 samples simultaneously
- Patient data storage:1024 records.
- Tube Accepted: K2 EDTA Blood Collection Tube.
- Accepted Blood Volume: 1.5 mL to 3.5 mL

Operating Conditions: -

- Ambient temperature: 15° C 35° C
- Relative humidity:35 % 85 %
- Input power:12V DC/ 3A
- AC DC adapter: 150 240 V AC,50 60 HZ
- Dimensions:210 x215 x175 mm
- Weight: 3.5 Kg

GUI uses icons from www.icon8.com

Scanning the RFID:-

- From the home screen, press RFID symbol ((•))
- Now scan the RFID Card against the RFID sticker on the left side of the analyzer.
- Once the scanning is successful, the recharge value shall reflect on the home screen as Remaining test: XXXX Number.

10

11

12

### Unit SI. No.:

#### Packing list: -

Verified by:

ESR Analyzer
 Power adaptor
 Quick reference guide
 Instructions Before-Use
 Printer Paper Roll
 Stylus

manual Caution/ Warning U Power switch √ AC power --- DC power ◇ ֎ DC inlet

Marks used on product &

🕂 USB port

Symbols/

IVD In Vitro diagnostic device

Manufacturing address

Manufacturing date

SN Unit serial number

02-184-0002 Rev. 6- 31/ 05/ 2024